## Instrukcja odnowienia certyfikatu w systemach dziedzinowych: Pomost Std i Oprogramowanie do obsługi Świadczeń

Odnowienie certyfikatu jest możliwe jedynie dla użytkowników posiadających uprawnienia Administratora.

W celu przeprowadzenia odnowienia certyfikatu systemu dziedzinowego, należy:

W głównym oknie systemu na zakładce <u>Administracja</u> należy wybrać menu Administracja>Kontrola>Ustawienia systemowe>Ustawienia Emp@tia. Następnie w oknie "Ustawienia Empatia" wybieramy przycisk Odnów certyfikat.

| 🔐 Ustawienia Emp@tia                                                                                          | <b>^</b>                                                                                                    | × |  |
|----------------------------------------------------------------------------------------------------|----------------------------------------------------------------------------------------------------|---|--|
| Dan <u>e</u> C <u>z</u> ynności                                                                               |                                                                                                    |   |  |
|                                                                                                    | 2                                                                                                    |   |  |
| Ustawienia                                                                                                    |                                                                                                    |   |  |
| Dane serwera Emp@tia                                                                                          |                                                                                                    |   |  |
| Adres serwera Emp@tia: https://ws-test                                                                        |                                                                                                    |   |  |
| Przywróć domyślne                                                                                             |                                                                                                    |   |  |
|                                                                                                    |                                                                                                    |   |  |
| Dane systemu dziedzinowego                                                                                    |                                                                                                    |   |  |
| Identyfikator Systemu Dziedzinowego (CnLdap):                                                                 | 30020                                                                                                    |   |  |
| Identyfikator CBB:                                                                                            | 55020                                                                                                    |   |  |
|                                                                                                    |                                                                                                    |   |  |
| Certyfikat systemu Emp@tia                                                                                    |                                                                                                    |   |  |
| W⊆zytaj certyfikat systemu Emp@tia                                                                            | Certyfikat ważny od 2013-10-28 do 2019-10-28<br>Certyfikat wystawiony dla: CN=SubCA_SC, O=Ministerstwo Pracy i Polityki Społecznej, C=PL           |   |  |
|                                                                                                    | Certyfikat ważny od 2013-10-25 do 2025-10-25<br>Certyfikat wystawiony dla: CN=Testowe RootCA, O=Ministerstwo Pracy i Polityki Społecznej, C=PL     |   |  |
|                                                                                                    | Certyfikat ważny od 2018-03-14 do 2028-03-14<br>Certyfikat wystawiony dla: CN=Prod_SD, O="Ministerstwo Rodziny, Pracy i Polityki Społecznej", C=PL |   |  |
|                                                                                                    | Certyfikat ważny od 2018-03-14 do 2028-03-14<br>Certyfikat wystawiony dla: CN=Prod_SC, O="Ministerstwo Rodziny, Pracy i Polityki Społecznej", C=PL |   |  |
|                                                                                                    | Certyfikat ważny od 2018-03-12 do 2028-03-12<br>Certyfikat wystawiony dla: CN=Test_SD, O="Ministerstwo Rodziny, Pracy i Polityki Społecznej", C=PL | • |  |
| Certyfikat systemu dziedzinowego                                                                              |                                                                                                    |   |  |
| Zarejestruj system dziedzinowy                                                                                | Certyfikat ważny od 2022-07-13 do 2024-07-13<br>Certyfikat wystawiony dla: CN=30020, 0=GOPS Jerzmanowa, L=Jerzmanowa, C=PL                         |   |  |
| Aktualizuj system dziedzinowy                                                                                 |                                                                                                    |   |  |
| Qdnów certyfikat                                                                                              |                                                                                                    |   |  |
| Godzina codziennego importu słowników terytorialnych z terenu działania Jednostki: 00:00 (00:00 oznacza brak) |                                                                                                    |   |  |

W oknie "Logowanie do systemu Emp@tia" podajemy **Identyfikator** i **Hasło**, jakimi posługujemy się podczas komunikacji z systemem Emp@tia (identyfikator i hasło otrzymane od Administratora Wojewódzkiego, wprowadzone do Modułu Zarządzania Tożsamością (MZT) systemu Emp@tia, jako nazwa Użytkownika i hasło Administratora lokalnego).

| 🖉 Logowanie do systemu Emp    | p@tia X            |
|-------------------------------|--------------------|
| Dane Czynności                |                    |
|                               | 2                  |
| Dane logowania do MZT —       |                    |
| Identyfikator:                |                    |
| Hasło:                        |                    |
| Dane do certyfikatu           |                    |
| Nazwa powszechna (CN):        | 300203032000_KS_06 |
| Organizacja (O):              | GOPS Jerzmanowa    |
| Jednostka organizacyjna (OU): |                    |
| Miejscowość (L):              | Jerzmanowa         |
| Kraj (C):                     | PL                 |
| Email (EMAILADDRESS):         |                    |

Następnie uzupełniamy poniższe pola:

- Nazwa powszechna (CN) - identyfikator systemu dziedzinowego w systemie Emp@tia (pole niemodyfikowalne),

- Organizacja (O) - nazwa Jednostki,

– Jednostka organizacyjna (OU) - nazwa Jednostki organizacyjnej pod którą podlega OPS, np. nazwa miasta, powiatu, gminy,

- Miejscowość (L) - nazwa miejscowości Jednostki,

- Kraj (C) - pole uzupełnione wartością "PL", bez możliwości modyfikacji,

- Email (EMAILADDRESS) - adres e-mail

Dane na tym oknie są podpowiadane z danych istniejącego certyfikatu (np. mail w istniejących certyfikatach pochodził z Jednostki w MZT).

Po wprowadzeniu identyfikatora i hasła wybieramy ikonę Akceptuj.

Po poprawnym odnowieniu certyfikatu pojawi się komunikat informujący o pomyślnym odnowieniu certyfikatu: "Odnowiono certyfikat. Należy zrestartować serwer aplikacji".

Po odnowieniu certyfikatu systemu dziedzinowego należy zrestartować serwer aplikacji.

2